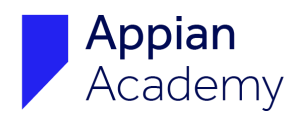

## Sign In Instructions for Appian Academy Online

If you have questions about Appian Academy Online, please email <u>academyonline@appian.com</u>.

1. Navigate to <u>community.appian.com/learn/</u> and click the Academy Online icon. (Alternatively, navigate directly to <u>academy.appian.com</u>).

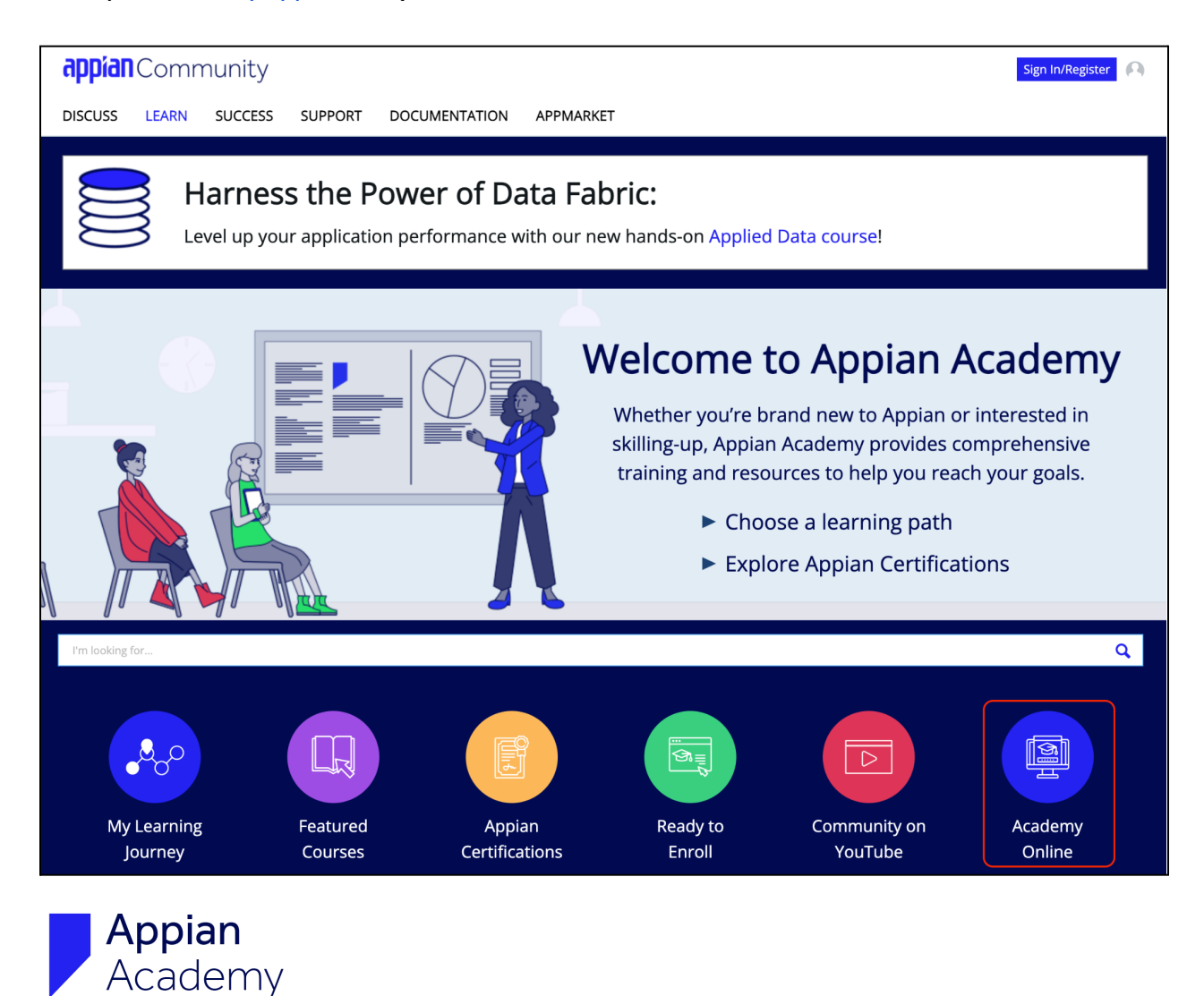

2. Log in to Appian Academy Online with your Appian Community credentials. Click **Sign In.** 

| appian Community                                                                                             |
|----------------------------------------------------------------------------------------------------|
| Sign in using your Email Address                                                                             |
| Email address<br>log in with your Appian Community account credentials                                       |
| Password<br>log in with your Appian Community account credentials                                            |
| Remember my Email address                                                                                    |
| Sign In                                                                                                    |
| Forgot password?                                                                                             |
| Don't have an Appian Community ID? Register now<br>Learn more about Appian Community registration and access |

- 3. Complete your Appian Community account's multi-factor authentication step.
- 4. You've successfully signed in! Explore our resources in our **Catalog**, or pick up where you left off with **My Courses**.

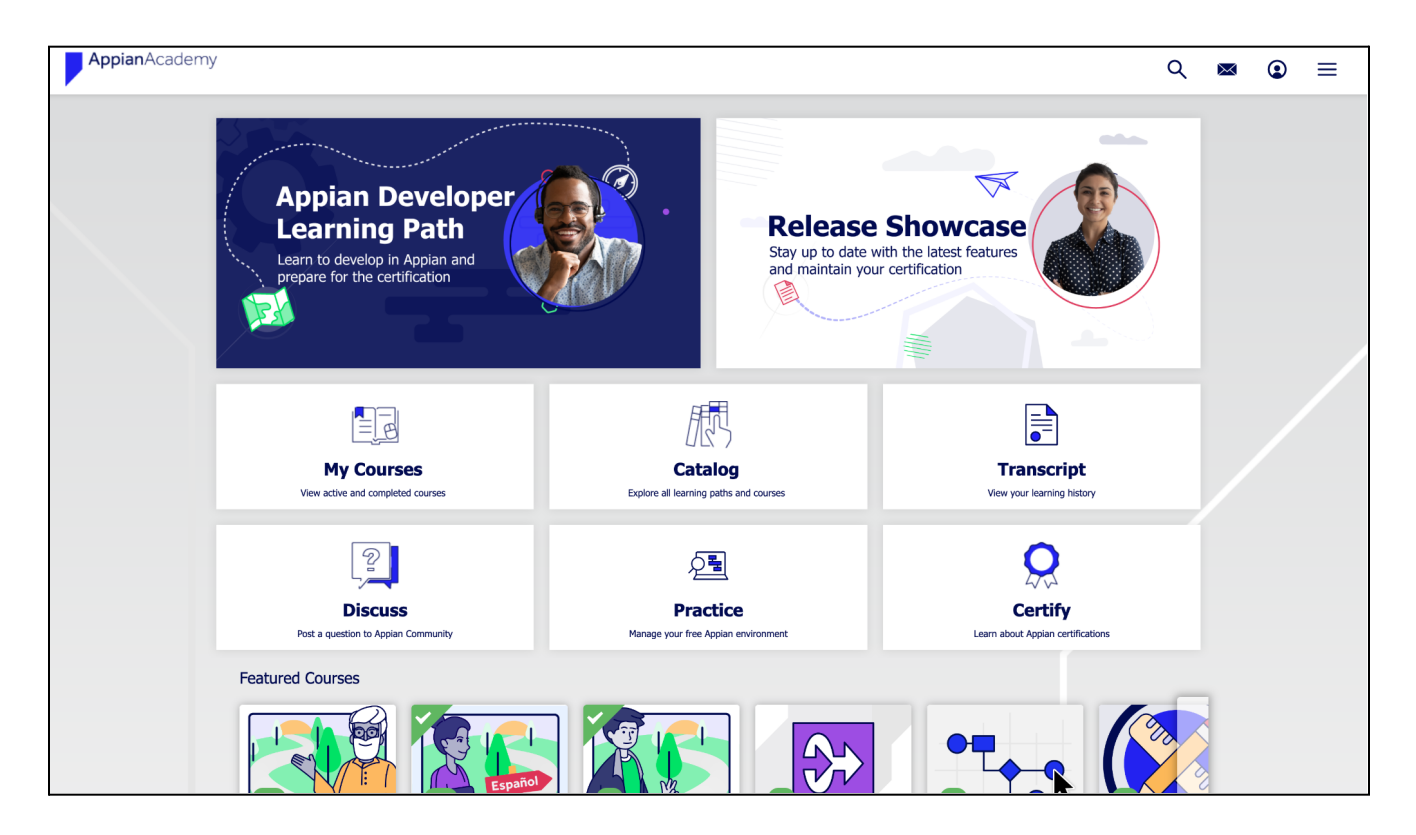